## Enrolling in MyChildrensPortal

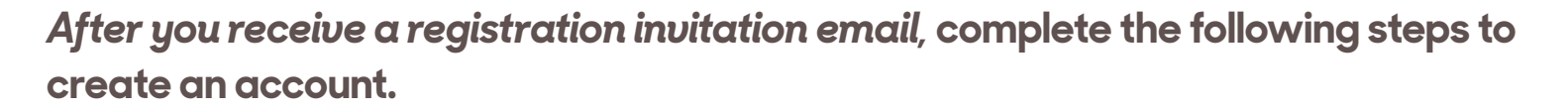

**1.** From the registration invitation email, click the link to create an account. The *Welcome to MyChildrensPortal* page will display.

2. Enter the patient's date of birth.

3. Answer the security question.

**4.** Select the box to agree to the Terms of Use and Privacy Policy.

**5.** Click *Next, Create Your Account*. An account creation page will appear.

6. Enter the portal account user's:

- ·First name and last name
- •Email address
- ·Date of birth
- •Gender
- 7. Create a username and password.

**8.** Select the box to agree to the Terms of Use and Privacy Policy.

9. Click submit to create account.

The MyChildrensPortal homepage will display.

Remember your username and password to access MyChildrensPortal in the future.

Portal support is available 24/7 at 877-621-8014

|                            | Welcome to MyChildrensPortal                                                                                                    |
|----------------------------|----------------------------------------------------------------------------------------------------|
|                            | MyChildrensPortal is your online connection to Children's National Horpital Here you can see the health and visit<br>information logit in cut electronic health record. You can also access an expanding number of online health services.<br>Please center the guarder date of this head. |
|                            | Answer the Security Question                                                                                                    |
|                            | Proversion over information with Children's National Hospital you help us keep our medical record information secure                                                                                                    |
|                            | Date of birth                                                                                                    |
|                            | Month Day Year                                                                                                    |
|                            | Select                                                                                                    |
|                            | Your postal code                                                                                                    |
|                            |                                                                                                    |
|                            | The answer to this security verification question may have been provided when you were invited to join.                                                                                                    |
|                            | Tegree to the Children's National Hospital Terms of Use and Privacy Policy.                                                                                                    |
|                            | Next, Create Your Account Cancel                                                                                                    |
| 6                          | HAVE AN ACCOUNT?                                                                                                    |
|                            | Sign in with your existing account.                                                                                                    |
| R                          | SIGN IN                                                                                                    |
| $\mathbf{\mathbf{\nabla}}$ |                                                                                                    |
|                            | Complete the short registration process to get access to your<br>health information.                                                                                                    |
|                            | * First Name                                                                                                    |
|                            | ParentFirstName                                                                                                    |
|                            | * Last Name                                                                                                    |
|                            | ParentLastName                                                                                                    |
|                            | Mobile Number                                                                                                    |
| -                          |                                                                                                    |
|                            | Enter a valid 10-digit mobile number in the format XXX-XXX-                                                                                                    |
| -                          |                                                                                                    |
| 1                          | Gender                                                                                                    |
|                            | Street Water +                                                                                                    |
|                            | * Date of Birth                                                                                                    |
|                            | 00//0//002                                                                                                    |
|                            |                                                                                                    |
| 7                          | Username                                                                                                    |
| /                          |                                                                                                    |
|                            |                                                                                                    |
| 1                          | * Email Address                                                                                                    |
| >                          | Dx (Plan                                                                                                    |
|                            |                                                                                                    |
|                            | * Password                                                                                                    |
|                            |                                                                                                    |
|                            |                                                                                                    |
|                            | * Confirm Password                                                                                                    |
|                            | Commit assword                                                                                                    |
|                            |                                                                                                    |
|                            | Show password                                                                                                    |
|                            | I accept the Terms and Privacy Policy.                                                                                                    |
|                            |                                                                                                    |
|                            | protected by reCAPTCHA                                                                                                    |
|                            | Privacy - Terms                                                                                                    |
|                            |                                                                                                    |
|                            |                                                                                                    |
|                            |                                                                                                    |
|                            |                                                                                                    |

dren's National.